# Steps for Salary Slip Retrieval BY HEI STEP-1

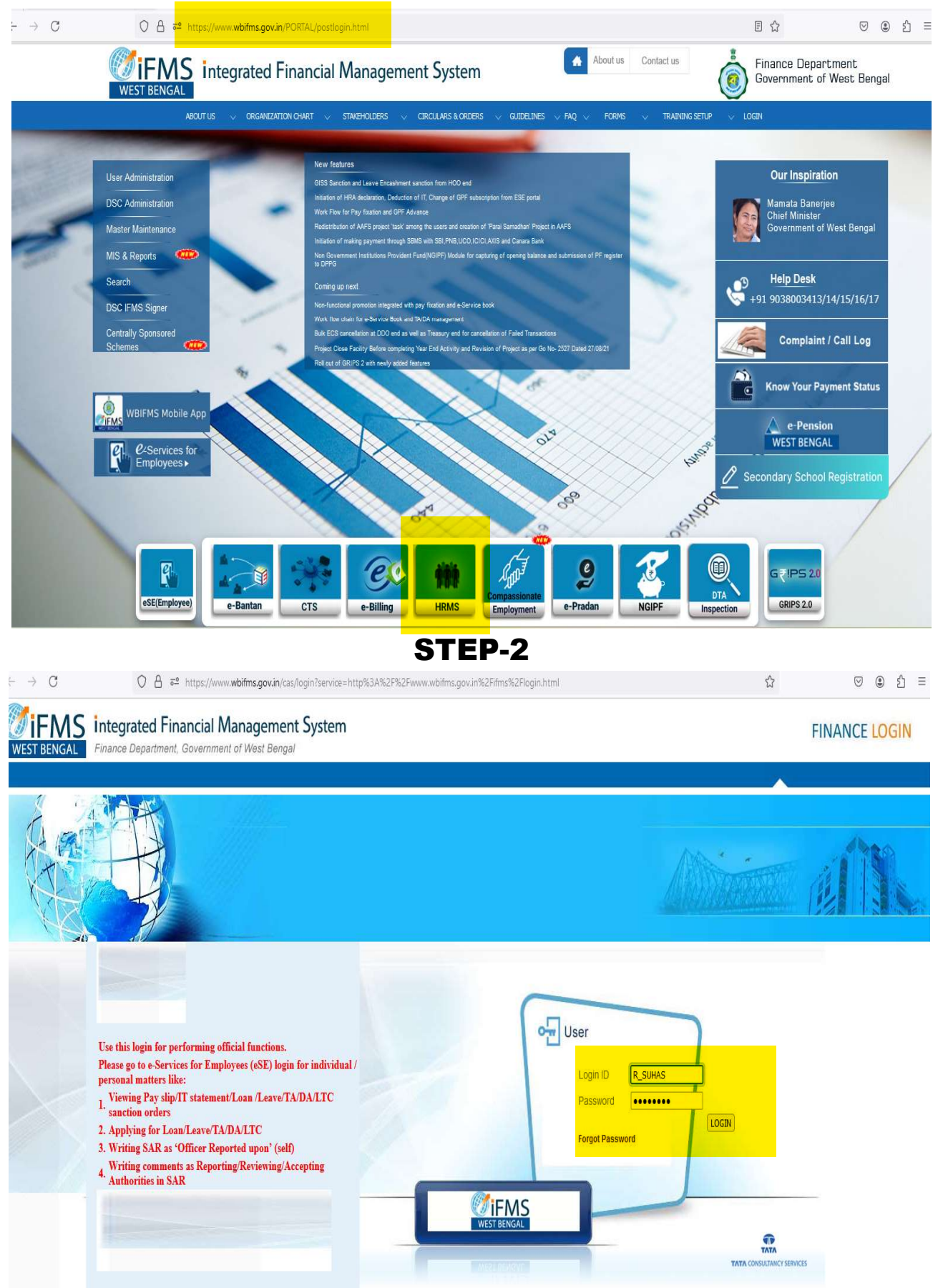

## STEP-3

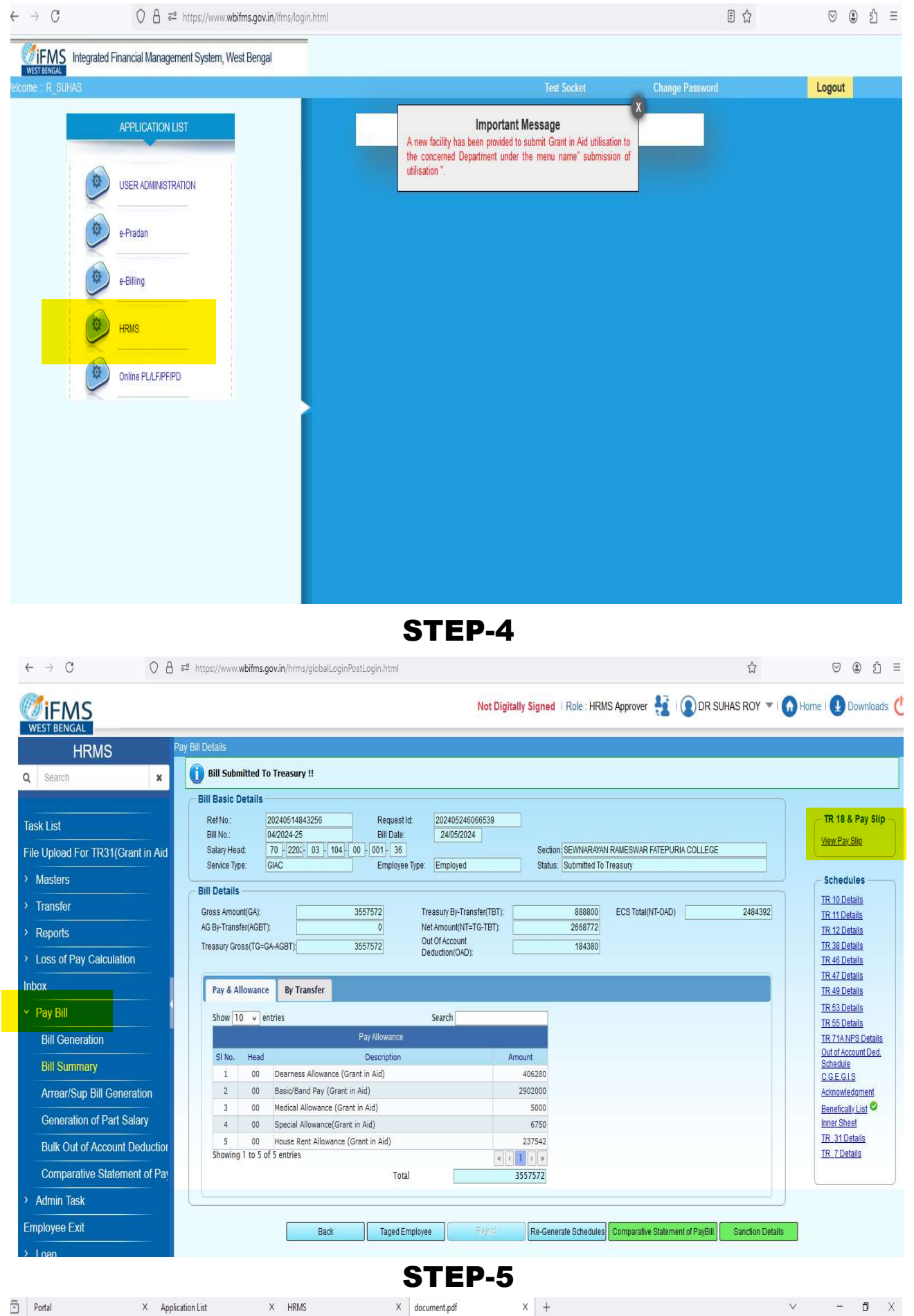

| $\leftrightarrow \rightarrow C$ | O A https://www.wbifms.gov.in/hrms/payroll/paybilldetails.html?dld=742512808cld=172172170700374381466                    |                                                                                                    |                                                                       |                                               |                                         |                                                                                                    |                                                                                                    |                                                                                                    |                                                       |                     |                 |               | E \$ |  | $\odot$     | ۲ | රු ≡ |        |
|---------------------------------|----------------------------------------------------------------------------------------------------|----------------------------------------------------------------------------------------------------|-----------------------------------------------------------------------|-----------------------------------------------|-----------------------------------------|----------------------------------------------------------------------------------------------------|----------------------------------------------------------------------------------------------------|----------------------------------------------------------------------------------------------------|-------------------------------------------------------|---------------------|-----------------|---------------|------|--|-------------|---|------|--------|
| □ ^                             |                                                                                                    |                                                                                                    |                                                                       |                                               | -   +   4                               | Automatic Zoc                                                                                                    | im V                                                                                                    |                                                                                                    |                                                       |                     |                 |               |      |  | <u>\$</u> 7 |   | 0    | $ \gg$ |
|                                 | Nani:<br>Department<br>PRAN (dP +<br>PAN Nani:<br>TAN Nani:<br>Employane<br>Carlor<br>Carlor<br>Sasto or kineti<br>Grup: | ANTARA B<br>Higher Eou<br>CAUPB94<br>CAUS1400<br>G2024000<br>G2024000<br>G2024000<br>G2024000<br>G2024000<br>G2024000<br>G2024000<br>G2024000<br>G2024000<br>G2024000<br>G2024000<br>G2024000<br>G2024000<br>G2024000<br>G202400<br>G2024000<br>G202400<br>G202400<br>G200<br>G2 | IISWAS<br>ication<br>41A<br>00A<br>134<br>vlescor<br>atf (UGC Scales) |                                               | GOVERIM                                 | ENT OF WEST F<br>TEPURIA COLLI<br>Pay Slip<br>Bil N<br>Bil D<br>Toko<br>Toko<br>Toko<br>Toko<br>Slip<br>Doc<br>Doc | BENGAL<br>CE<br>Io.:<br>Ior No / Date:<br>In No / Date:<br>In No / Date:<br>In Amt.:<br>Head:<br>bishment:<br>Code. | 04/2024-25<br>24/05/2024<br>1632<br>2202/24<br>3557572<br>2668772<br>70-2292-03-104<br>SEWINARAYAN<br>(MUAEDIODS ) | / 29/05/2024<br>/ 29/05/2024<br>-001-38-V<br>RAMESWAR | Rel<br>FATEPURIA CO | 1 No.: 20240514 | 1843256       |      |  |             |   |      |        |
|                                 | · · · · · ·                                                                                                    | Providence (Bart                                                                                                    |                                                                       |                                               |                                         |                                                                                                    | May . 1                                                                                                    | esr 2024                                                                                                    | 27                                                    |                     |                 |               | i l  |  |             |   |      |        |
|                                 | llon                                                                                                    | Earnings (HS.)                                                                                                    | Cimulation                                                            | Deductors (R                                  | t. Cumulation                           | ltorn                                                                                                    | Inst No.                                                                                                    | Amount                                                                                                    | (8.)                                                  | Ralance             | Out of Acct     | Amount Amount |      |  |             |   |      |        |
|                                 | DAGIA<br>GABP<br>HRAGIA<br>MAGAA<br>GRAND TOTA<br>Net Pay                                                                | 8078<br>57700<br>6924<br>500<br>73202<br>70,002,00                                                                                                    | 13848<br>115400<br>13848<br>1000<br>144096<br>Net Pay Rupees          | IT 300<br>PT 20<br>In Words : Seventy Thousan | 0 6000<br>0 400<br>0 6400<br>1 Two only |                                                                                                    | 2                                                                                                    | PRI                                                                                                    | NCIPAL, S.R.F.                                        | ATEPURIA CO         | LLEGE           |               |      |  |             |   |      |        |
|                                 | DidAtGamen./                                                                                                    | rated report and                                                                                                    | does not requin                                                       | Pay (leartin Ac) "HEVGEV-House                | Ret Alosance (Gra                       | (inko) (fikone Iz                                                                                                  | * MAGI/Chiede                                                                                                    | Aloence (Gart a                                                                                                    | , We) + PT Shotess                                    | ional tox           |                 |               |      |  |             |   |      |        |

THUS A MULTIPAGE PDF FILE AUTOMATICALLY GETS DOWNLOADED IN THE DOWNLOAD FOLDER

#### FEEDBACK SUBMISSION SYSTEM

Our student can easily submit any kind of their feedback, complain, suggestion to the College in online. In this regard his or her name is to be kept hide if needed. The steps to submit feedback as follows:

Step-1 Go to our Website www.srfatepuriacollege.in and then Click on Complain/Suggestion Box under College Zone

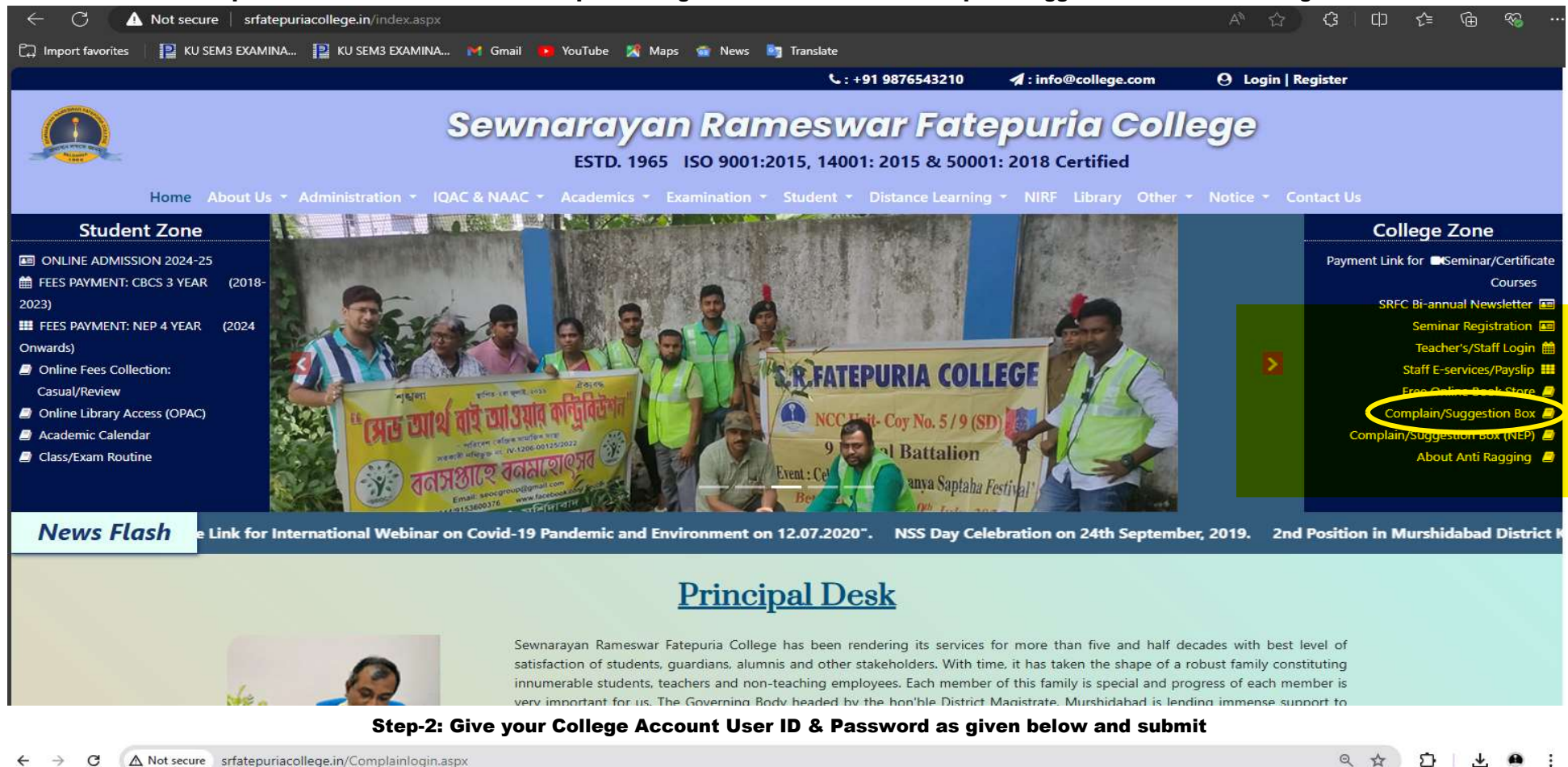

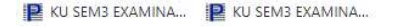

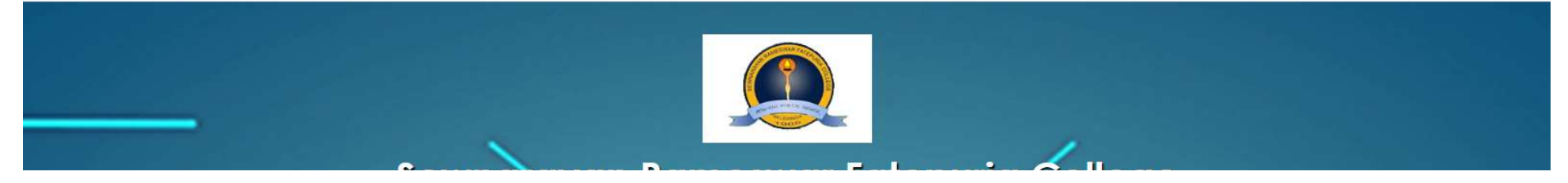

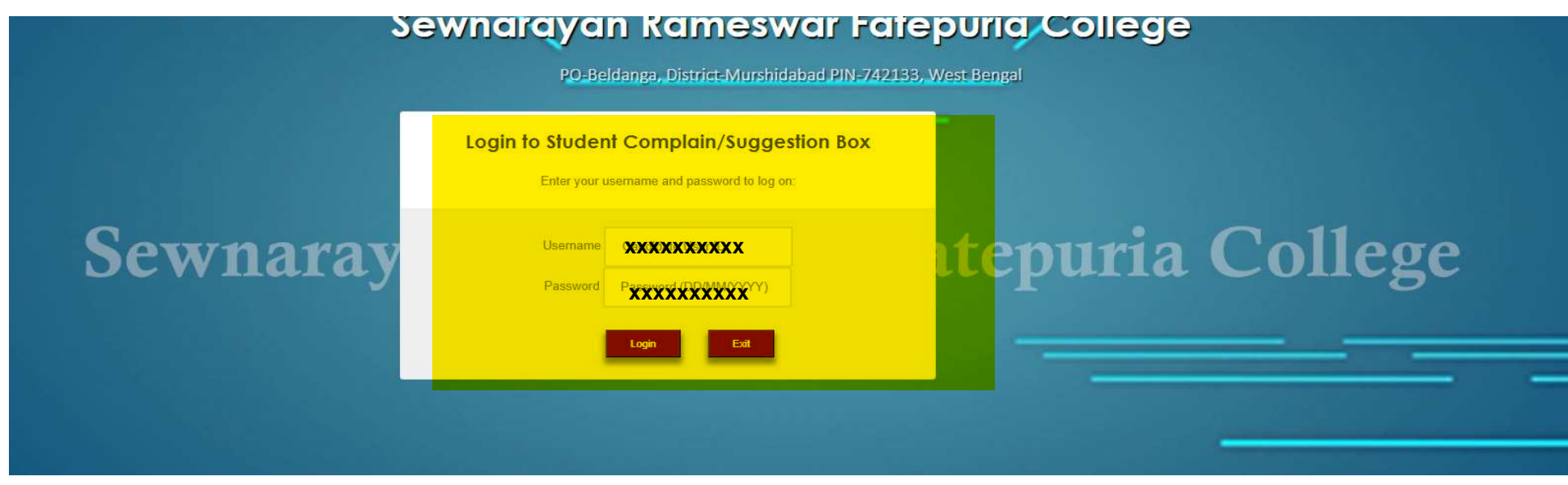

Step-3: Give your Feedback/Complain/Suggestion and Click on Submit

| ← → C (A         | Vot secure srfatepuriacollege.in/Complainfeedback.aspx | @ ☆ | 2 | }   <u>↓</u> | : |
|------------------|--------------------------------------------------------|-----|---|--------------|---|
| RU SEM3 EXAMINA. | 📔 KU SEM3 EXAMINA                                      |     |   |              |   |

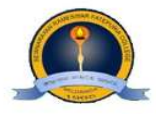

### Sewnarayan Rameswar Fatepuria College

Students Complain/Suggestion Box

| FEEL FREE TO PLACE YOUR OPINION, MAKE YOUR COLLEGE MORE POWERFUL |                    |   |  |  |  |  |  |  |
|------------------------------------------------------------------|--------------------|---|--|--|--|--|--|--|
| 1. Student Name                                                  | 2. Semester / Year |   |  |  |  |  |  |  |
| KURSIA KHATUN                                                    | 1st Semester       |   |  |  |  |  |  |  |
| 3. University Registration Number                                | 3. Mobile No       |   |  |  |  |  |  |  |
| 085925/2021-2022                                                 | 7602873274         |   |  |  |  |  |  |  |
| 3. Email-ID                                                      |                    |   |  |  |  |  |  |  |
| kkursia9@gmail.com                                               |                    |   |  |  |  |  |  |  |
| 3. Complaints / Suggestions / Any Queries                        |                    |   |  |  |  |  |  |  |
| Sir, Our Class Teacher is very good                              |                    |   |  |  |  |  |  |  |
|                                                                  |                    | 4 |  |  |  |  |  |  |

|                                                                | L                                                   |                                                        |                              |             |               |
|----------------------------------------------------------------|-----------------------------------------------------|--------------------------------------------------------|------------------------------|-------------|---------------|
|                                                                | DATE :- 27/06/2024                                  |                                                        |                              | Submit Exit |               |
|                                                                | Now, t                                              | he following screen w                                  | ill come to cofirm your s    | ubmission.  |               |
| ← → X ▲ Not secure srfatepuriacolle                            | ge.in/Complainfeedback.aspx                         |                                                        |                              |             | < ☆ 끄 ⊻ .     |
| 😰 KU SEM3 EXAMINA 📔 KU SEM3 EXAMINA                            |                                                     | www.srfatepuriacollege<br>Your details have been saved | e.in says<br>successfully.   |             |               |
|                                                                |                                                     | Sewnarayan Rame<br>Students Com                        | eswar Fatepuria Colleg       | e           |               |
|                                                                | FEEL                                                | FREE TO PLACE YOUR OPINIO                              | N, MAKE YOUR COLLEGE MORE PO | WERFUL      |               |
|                                                                | 1. Student Name                                     |                                                        | 2. Semester / Year           |             |               |
|                                                                | 3. University Registration N<br>085925/2021-2022    | lumber                                                 | 3. Mobile No<br>7602873274   |             |               |
|                                                                | 3. Email-ID<br>kkursia9@gmail.com                   |                                                        |                              |             |               |
|                                                                | 3. Complaints / Suggestion                          | ıs / Any Queries<br>m.                                 |                              |             |               |
|                                                                | DATE :- 27/06/2024                                  |                                                        |                              | Submit Exit |               |
| Now HEI can view those feedba<br>From the Admin Login its webs | acks, etc in the steps pl<br>ite HEI can view those | rovided below-<br>submitted Feedbacks:                 |                              |             |               |
| ← → C ▲ Not secure srfatepuriacolleg                           | ge.in/admin/frmComplainReport.asp                   | iX                                                     |                              |             | < ☆ ひ · ⊻ ● : |
| 📔 KU SEM3 EXAMINA 📔 KU SEM3 EXAMINA                            |                                                     |                                                        |                              |             |               |

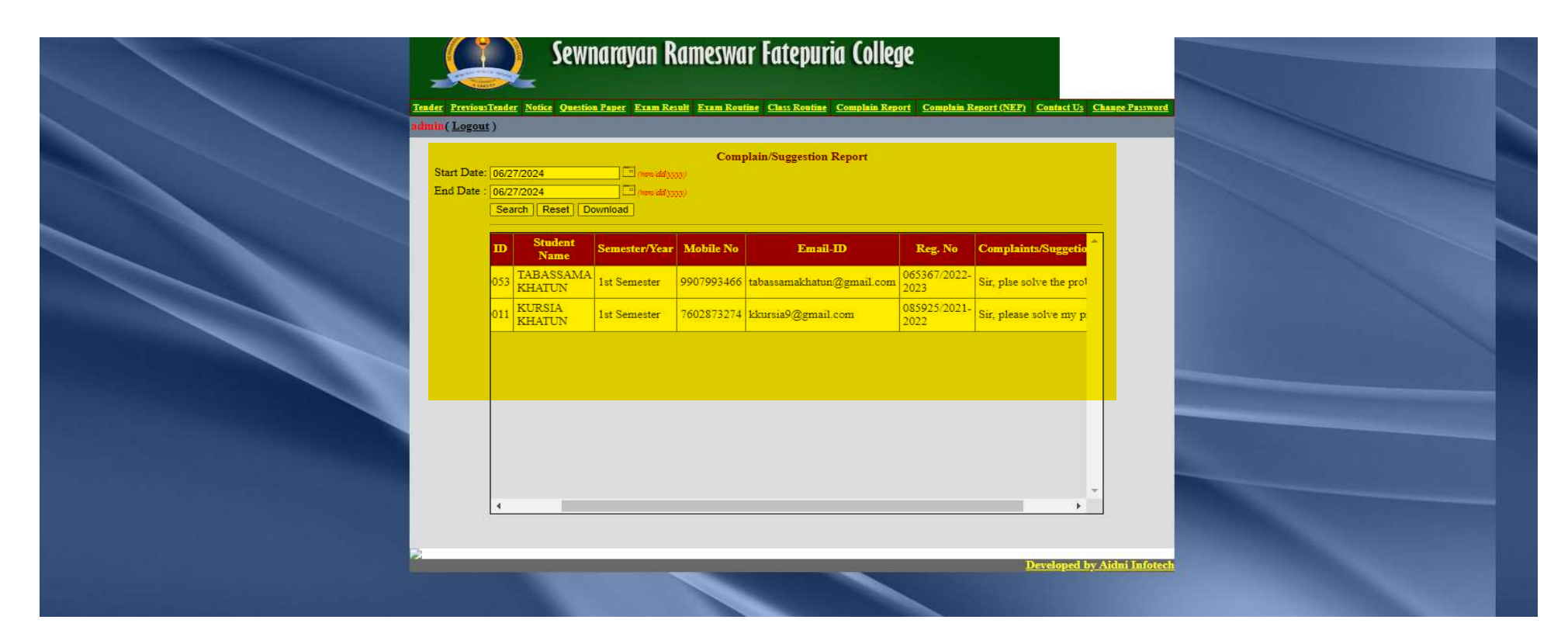

Thus the HEI can view or download those feedback datewise.

This systemt was added as an Ad-on tool against our website maintenance system. Thereafter, the College has not to pay the cost separately. A bill of the Website maintenance cost given below-

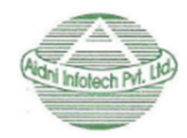

Aidni Infotech Private Limited

An ISO 9001:2015 Certified Company

Tax Invoice

Name: S.R. Fatepuria College

Address P.O. - Beldanga, Dist. - Murshidabad, Pin - 742133

State Code: 19

Invoice No: 14

#### Date: 22.06.2022

Place of Supply: WB

Reverse Charge (Yes/No): No

| DESCRIPTION                                                                                                    |                                                                    | AMOUNT                                                                                                    |
|----------------------------------------------------------------------------------------------------|--------------------------------------------------------------------|----------------------------------------------------------------------------------------------------|
| I. Website Maintenance Charge<br>from 1 <sup>st</sup> September, 2022 to 31 <sup>st</sup> August, 2023                                                            |                                                                    | Rs. 7,000 /-                                                                                                    |
| Add: IGST@18%<br>Add: <b>CGST@9%</b><br>Add: <b>SGST@9%</b>                                                                                                    |                                                                    | Rs. 630 /-<br>Rs. 630 /-                                                                                                    |
| GST NO: 19AAMCA1212B1Z9<br>PAN NO : AAMCA1212B                                                                                                    | TOTAL                                                              | Rs. 8,260 /-                                                                                                    |
| SAC Code: 440452                                                                                                    |                                                                    |                                                                                                    |
| Bank Account Details:                                                                                                    |                                                                    |                                                                                                    |
| Bank Name: HDFC Bank,Account Name:Aidni Infotech Private LimitedAccount No.: 50200003646911Branch Name: 1, Prafulla Kanan, Kolkata - 700101.IFS CODE: HDFC0002492 | Bank Name<br>Account Nam<br>Account No.<br>Branch Name<br>IFS CODE | <ul> <li>ICICI BANK Itd</li> <li>Aidni Infotech Private Limited</li> <li>105605003795</li> <li>Salt Lake, Bidhan Nagar<br/>KOLKATA-700091</li> <li>ICIC0001056</li> </ul> |

Rupees : Eight Thousand Two Hundred

For AIDNI INFOTECH PRIVATE LIMITED

Sixty Only.

Signature

Bengal Eco Intelligent Park, Tower-1, [14th Floor, Unit 11,], Saltlake Sector-V, Kolkata-700091 Contact No: 9477403020/9007175543/9231505134/8583868684/8981868684/8583868182 Website: www.aidniinfotech.com Email:office@aidniinfotech.co.in/contact@aidniinfotech.co.in

)

#### **FROM HEI PANEL**

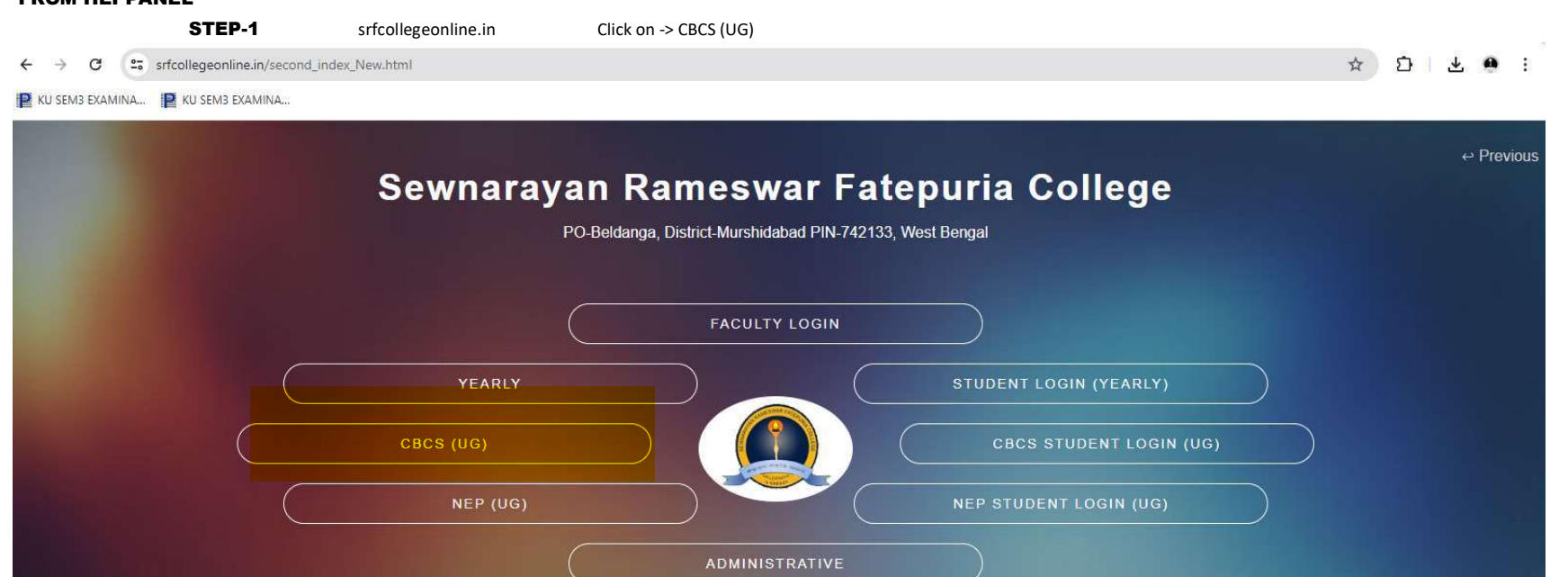

Developed by Aidni Infotech Pyt 1 Id 1 (ISO 9001 2015 Certified) | Mail support@aidniinfotech.co.in I Ph : (033) 4007 4776 / +91 9433 211 618

STEP-2

HEI has to set fees according to Semester and Save

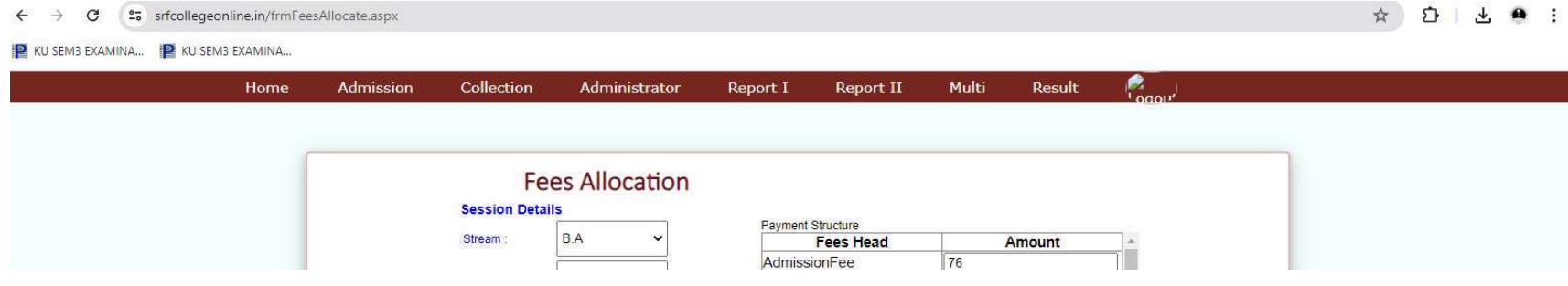

| Course Type :   | Honours 🗸         |           | BuildingFee     | 0   |          |  |
|-----------------|-------------------|-----------|-----------------|-----|----------|--|
| Subject Type    | Bengali 🗸         | Not Clear | ComputerFees    | 0   |          |  |
| Sugar () su     |                   |           | DevelopmentFee  | 0   |          |  |
| Admission Type  | : Final Admission | ~         | ElectricFee     | 0   |          |  |
|                 |                   |           | EnrollmentFee   | 0   |          |  |
| Semester :      | 6th Semester 👻    |           | FeeBookandlCard | 0   |          |  |
| Allegation Turn |                   |           | 4               |     |          |  |
| Allocation Type |                   |           | Total: 491      | Cal | culation |  |
| Save/Update     | Delete            |           |                 |     |          |  |
|                 |                   |           |                 |     |          |  |
|                 |                   |           |                 |     |          |  |
|                 |                   |           |                 |     |          |  |
|                 |                   |           |                 |     |          |  |
|                 |                   |           |                 |     |          |  |
|                 |                   |           |                 |     |          |  |
|                 |                   |           |                 |     |          |  |
|                 |                   |           |                 |     |          |  |
|                 |                   |           |                 |     |          |  |

#### STEP-3 TAGGING OF STUDENTS FOR ONLINE PAYMENT BY THE STUDENTS

← → ♂ 😋 srfcollegeonline.in/FrmMultildSubjectWise\_FinalAdmission.aspx

⊠ < ☆ ひ 🛓 🖷 :

📔 KU SEM3 EXAMINA... 📔 KU SEM3 EXAMINA...

| Home | Admission       | Collection       | Administrator         | Rep    | port I       | Report  | II Multi                                | Result 🗧                     | odon,     |                    |           |
|------|-----------------|------------------|-----------------------|--------|--------------|---------|-----------------------------------------|------------------------------|-----------|--------------------|-----------|
|      |                 |                  | MULT                  | TIDS   | SUBJECT      | WISE F  | INAL ADMISSI                            | ON                           |           |                    |           |
|      |                 |                  |                       |        |              |         |                                         |                              |           |                    |           |
|      |                 | Session          | 2022-2<br>B A         | 3      | ~            |         | Course Type<br>Subject                  | Honours                      |           |                    |           |
|      |                 | Semester         | 6th Se                | mester | ~            |         | Admission Type                          | Final Adm                    | nission   | ~                  |           |
|      |                 | Form Date(MM/    |                       |        | p            |         | To Date(MM/DD/YYYY)                     |                              |           |                    |           |
|      |                 |                  |                       |        |              |         |                                         |                              |           |                    |           |
|      |                 |                  |                       |        |              | Ok      |                                         |                              |           |                    |           |
|      |                 |                  |                       |        |              | UK      |                                         |                              | 1.0       |                    |           |
|      | 6th             | P A/15/0010 1120 |                       | vstrea | m vcoursetyp | Rongali | CC13-BNGHCC-13,CC                       | 14-BNGHCC-                   | v Sessior | Final              | E TOHIL - |
|      | Semester        | B.A/10/0010 1100 | OTO SOLEKIA KIATON    | D.A    | Holiouis     | Deligan | 14,DSE3-BNGHDSE-3,<br>CC13-BNGHCC-13 CC | DSE4-BNGHDSE-4<br>14-BNGHCC- | 2022-20   | Admission          | 520       |
|      | Semester        | B.A/18/0029 1180 | 029 SAMITAJ KHATUN    | B.A    | Honours      | Bengali | 14,DSE3-BNGHDSE-3,                      | DSE4-BNGHDSE-4               | 2022-23   | Admission          | 526       |
|      | Semester        | B.A/18/0030 1180 | 030 MAMPI HALDER      | B.A    | Honours      | Bengali | 14,DSE3-BNGHDSE-3                       | DSE4-BNGHDSE-4               | 2022-23   | Admission          | 526       |
|      | Semester        | B.A/18/0046 1180 | 046 SHREEMA SAHA      | B.A    | Honours      | Bengali | 14,DSE3-BNGHDSE-3,                      | DSE4-BNGHDSE-4               | 2022-23   | Admission          | 526       |
|      | Semester        | B.A/18/0062 1180 | 062 RAHIMA KHATUN     | B.A    | Honours      | Bengali | CC13-BNGHCC-13,CC<br>14,DSE3-BNGHDSE-3, | 14-BNGHCC-<br>DSE4-BNGHDSE-4 | 2022-23   | Final<br>Admission | 526       |
|      | Gth<br>Semester | B.A/18/0121 1180 | 121 LAJINA KHATUN     | B.A    | Honours      | Bengali | CC13-BNGHCC-13,CC<br>14.DSE3-BNGHDSE-3  | 14-BNGHCC-<br>DSE4-BNGHDSE-4 | 2022-23   | Final<br>Admission | 526       |
|      | Gth<br>Semester | B.A/18/0122 1180 | 122 PRIYANKA SAHA     | B:A    | Honours      | Bengali | CC13-BNGHCC-13.CC<br>14 DSE3-BNGHDSE-3  | 14-BNGHCC-<br>DSE4-BNGHDSE-4 | 2022-23   | Final              | 526       |
|      | 6th<br>Semester | B.A/18/0133 1180 | 133 KOYEL BISWAS      | B.A    | Honours      | Bengali | CC13-BNGHCC-13,CC<br>14 DSE3-BNGHDSE-3  | 14-BNGHCC-<br>DSE4-BNGHDSE-4 | 2022-23   | Final              | 526       |
|      | 6th<br>Semester | B.A/18/0161 1180 | 161 NASIMA AKTAR BANU | B.A    | Honours      | Bengali | CC13-BNGHCC-13,CC<br>14 DSE3-BNGHDSE-3  | 14-BNGHCC-<br>DSE4-BNGHDSE-4 | 2022-23   | Final              | 526       |
|      | 6th<br>Semester | B.A/18/0163 1180 | 163 RIMPA MONDAL      | B.A    | Honours      | Bengali | CC13-BNGHCC-13,CC<br>14 DSE3-BNGHDSE-3  | 14-BNGHCC-<br>DSE4-BNGHDSE-4 | 2022-23   | Final              | 526       |
|      | Semester        | B.A/18/0167 1180 | 167 NAJIRA KHATUN     | B.A    | Honours      | Bengali | CC13-BNGHCC-13,CC<br>14 DSE3-BNGHDSE-3  | 14-BNGHCC-<br>DSE4-BNGHDSE-4 | 2022-23   | Final              | 526       |
|      | 6th<br>Semester | B.A/18/0168 1180 | 168 REHENA PARVIN     | B.A    | Honours      | Bengali | CC13-BNGHCC-13.CC<br>14.DSE3-BNGHDSE-3  | 14-BNGHCC-<br>DSE4-BNGHDSE-4 | 2022-23   | Final              | 526       |

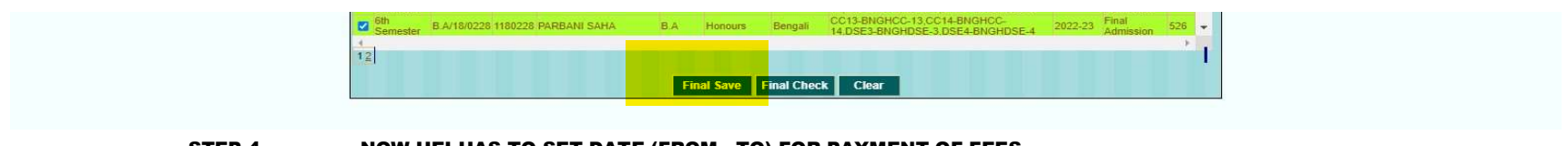

### STEP-4 NOW HEI HAS TO SET DATE (FROM - TO) FOR PAYMENT OF FEES

| 3 EXAMINA 📔 K | U SEM3 EXAMINA |           |             |          |               |                   |                 |                    |                     |           |  |  |
|---------------|----------------|-----------|-------------|----------|---------------|-------------------|-----------------|--------------------|---------------------|-----------|--|--|
|               | Home           | Admission | Collect     | on       | Administrator | Report I Report   | II Mult         | Result             |                     |           |  |  |
|               |                |           | Subject     | Wise     | Date Extens   | ion               |                 |                    |                     |           |  |  |
|               |                |           | Start [     | ate      | 06/27/2024    |                   |                 |                    |                     |           |  |  |
|               |                |           | End D       | ite      | 06/27/2024    |                   |                 |                    |                     |           |  |  |
|               |                |           |             |          | Submit        | Delete Exi        |                 |                    |                     |           |  |  |
|               |                |           | Srl. Sessio | n Stream | Course Type   | Subject           | Year            | Adm Type           | Start Date Last Da  | ite 🗆     |  |  |
|               |                |           | 1 2020-2    | 1 B.A    | General       | -                 | 2nd<br>Semester | Form Fillup        | 01/01/1900 31/01/20 | 023 🗆     |  |  |
|               |                |           | 2 2020-2    | 1 B.Sc   | General       |                   | 4th<br>Semester | Form Fillup        | 01/01/1900 31/01/20 | 022 🗆     |  |  |
|               |                |           | 3 2020-2    | 1 B.Sc   | Honours       | Physics           | 6th<br>Semester | Final<br>Admission | 01/01/1900 30/09/20 | 021 🗆     |  |  |
|               |                |           | 4 2020-2    | 1 B.A.   | General       |                   | 6th<br>Semester | Form Fillup        | 01/01/1900 31/12/20 | 022 🗆     |  |  |
|               |                |           | 5 2020-2    | 1 B.A    | Honours       | Arabic            | 6th<br>Semester | Form Fillup        | 01/01/1900 31/12/20 | 022 🗆     |  |  |
|               |                |           | 6 2020-2    | 1 B.A    | Honours       | Bengali           | 6th<br>Semester | Form Fillup        | 01/01/1900 31/12/20 | 022 🗆     |  |  |
|               |                |           | 7 2020-2    | 1 B.A    | Honours       | Education         | 6th<br>Semester | Form Fillup        | 01/01/1900 31/12/20 | 022 🗆     |  |  |
|               |                |           | 8 2020-2    | 1 B.A    | Honours       | English           | 6th<br>Semester | Form Fillup        | 01/01/1900 31/12/20 | 022 🗆     |  |  |
|               |                |           | 9 2020-2    | 1 B.A    | Honours       | Geography         | 6th<br>Semester | Form Fillup        | 01/01/1900 31/12/20 | 022 🗆     |  |  |
|               |                |           | 10 2020-2   | 1 B.A    | Honours       | History           | 6th<br>Semester | Form Fillup        | 01/01/1900 31/12/20 | 022 🗆     |  |  |
|               |                |           | 11 2020-2   | 1 B.A    | Honours       | Philosophy        | 6th<br>Semester | Form Fillup        | 01/01/1900 31/12/20 | )22 🗖     |  |  |
|               |                |           | 12 2020-2   | 1 B.A    | Honours       | Political Science | 6th             | Form Fillup        | 01/01/1900 31/12/20 | )22 🗆     |  |  |
|               |                |           |             |          |               | And Include       | Cth             |                    |                     | and an at |  |  |

#### NOW ALL THE FEES WILL BE AUTOGENERATED AGAINST EACH STUDENT FOR PAYMENT OF THEIR COOLEGE FEES

FIRST THEY HAVE TO LOGIN THEIR LOGIN PAGE FROM OUR WEBSITE WWW.SRFATEPURIA.COLLEGE.IN

#### STEP-1 UNDER STUDENT ZONE FEES PAYMENT: CBCS 3 YEAR (2018-2023)

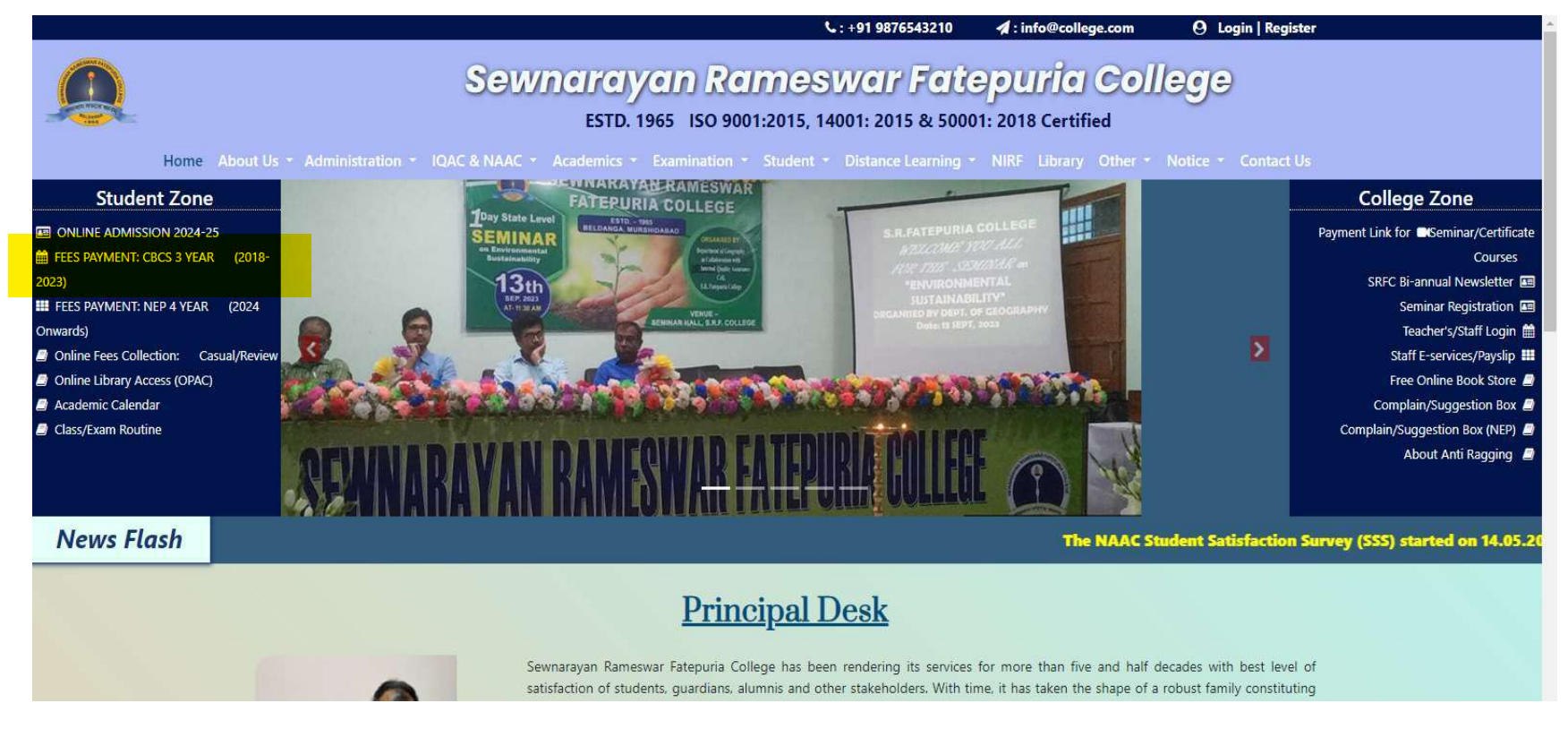

STEP-2 STUDENT HAVE TO ACCESS THEIR ONLINE LEDGER OF THE COLLEG BY PROVIDING USER ID AND PASSWORD AS SHOWN IN THE SCREEN BELOW-

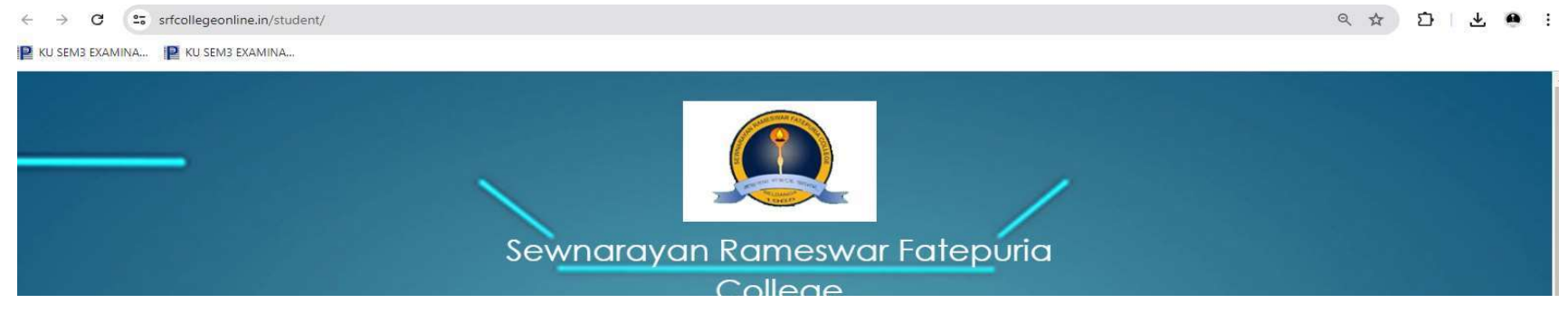

|                           | College                                                                |                  |               |
|---------------------------|------------------------------------------------------------------------|------------------|---------------|
|                           | PO-Beldanga, District-Murshidabad PIN-742:                             | 133, West Bengal |               |
| Sewnarayan <mark>R</mark> | Login to Student Portal<br>Enter your username and password to log on: | 0,               | ouria College |
|                           | Candidate User ID                                                      |                  |               |
|                           | Password (DD/MM/YYYY)                                                  |                  |               |
|                           | Login Exit                                                             |                  |               |
| / /                       | Install SR Fateouria COLLEGE A                                         | 00               |               |

# STEP-3 NOW STUDENTS WILL GET PAYMENT OPTION UNDER THE MAKE PAYMENT OPTION AND CAN PAY WITH THE PAYMENT GATEWAY PAGE

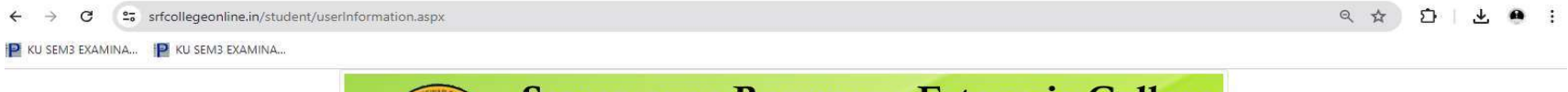

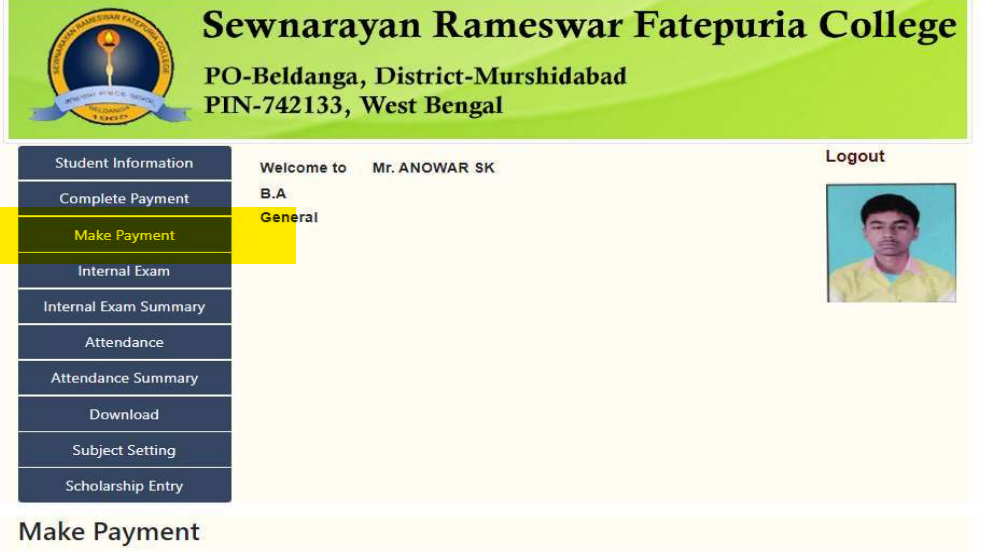

| NO DATA |                               |
|---------|-------------------------------|
| 4       | 5                             |
|         | Design by : Aidniinfotech.com |

# STEP-4 AFTER THE SUCCESSFUL PAYMENT STUDENT WILL GET ALL THEIR RECIPT AS SHOWN FROM HIS LOGIN PAGE AS MENTIONED BELOW NOW THEY WILL CHECK THE COMPLETE PAYMENT OPTION AND DOWNLOAD THE PAYMENT RECEIPT

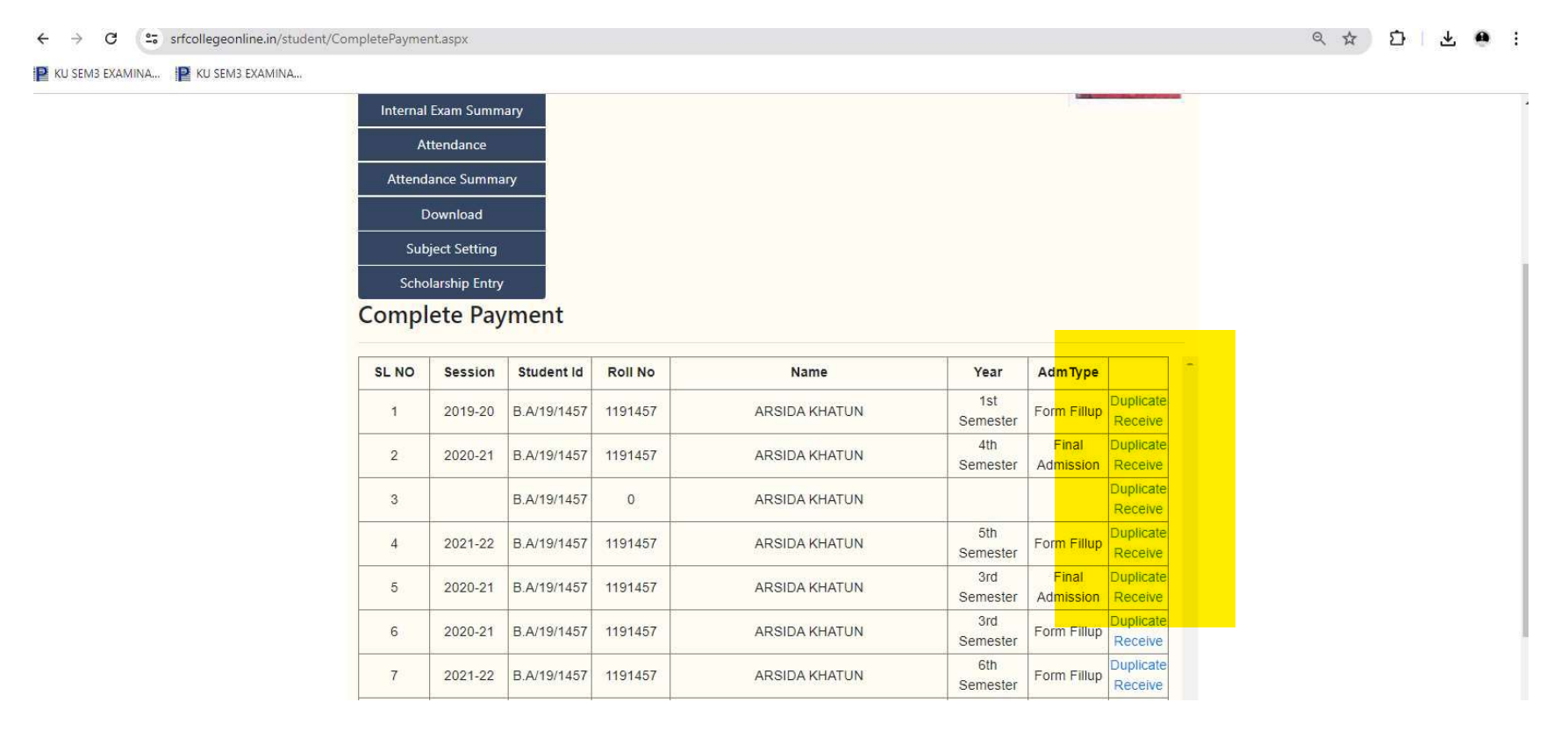

#### NOW ALL HIS OR HER PAID HIS WILL BE LISTED AS SHOWN ABOVE SCREEN.

THE COLLEGE AUTHORITY INTRODUCED THE SOFTWARE IN THE YEAR 2012 AND SINCE THEN WE ARE PAYING AMC @Rs.48380 (a copy of the same given below)

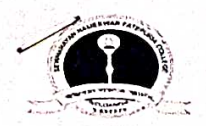

S.R.FATEPURIA COLLEGE BELDANGA, MURSHIDABAD Phone/Fax: 03482-266323 Web: Srfatepuriacollege.in West Bengal - 742133, India CIN: 1011172 E-Mail: collegesrf@yahoo.com

#### **Payment Voucher**

| No. : SRFC/2022-23/217/ | 방송 가는 것은 것은 것을 것 같아.                                                                                                    | Dated : 22-Nor | v-2022 |
|-------------------------|----------------------------------------------------------------------------------------------------|----------------|--------|
| Particulars             |                                                                                                    | Am             | ount   |
| Account :               | a de la companya de la companya de l |                |        |
| CAS SOFTWARE            | a - La de la del competencia de la segunda                                                                                                    | 48,38          | 0.00   |

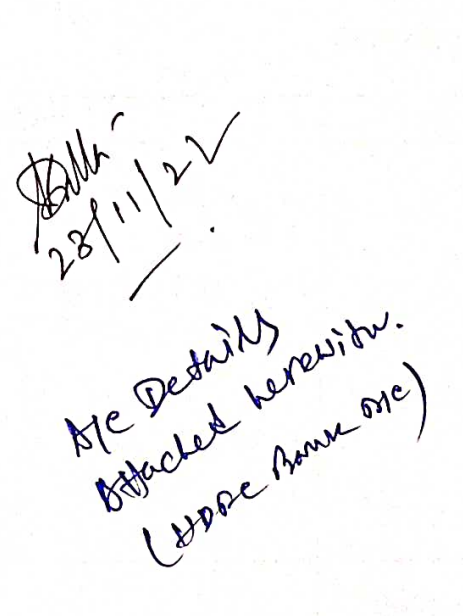

Through :

PNB C/A: 0230050000151

On Account of :

BEING AMC FOR THE YEAR 2021-22 (19FEB-2023 TO 18FEB2024) PAID TO THE AIDNI INFOTECH PVT FOR MAINTAINING CAS MODULE AND ONLINE SERVER

### **Bank Transaction Details:**

ONLINE ADMISSION SOFTWARE 48,380.00 22-Nov-2022

Cheque 184477 Amount (in words) :

Receiver's Signature:

Forty Eight Thousand Three Hundred Eighty Indian Rupees Only

48,380.00 ₹

Authorised Signatory

Venified by

Checked by

| 001                                                                                                    | N         | 100     |         |
|----------------------------------------------------------------------------------------------------|-----------|---------|---------|
| (OW: 1.                                                                                                    | OLC. P    | 0       | Q.      |
| man                                                                                                    | Untotech. | Trinate | Jimited |
| and an one of the second second |           | - manu  | Suman   |

An ISO 9001:2015 Certified Company

## Tax Invoice

| N | а | m | 0'         |  |
|---|---|---|------------|--|
|   | u |   | <b>C</b> • |  |

S.R. Fatepuria College

Address

P.O - Beldanga, Dist - Murshidabad, Pin - 742133

State Code: 19 Invoice No: 63

Place of Supply: WB

dni Infotech Pvi

Reverse Charge (Yes/No): No

Date:

07.11.2022

| DESCRIPTION                                                                                                    |                                                        | AMOUNT                                                                                                    |
|----------------------------------------------------------------------------------------------------|--------------------------------------------------------|----------------------------------------------------------------------------------------------------|
| I. Student Admission & Fees Collection Module<br>Maintenance Charge From 19 <sup>th</sup> February 2023                                                           |                                                        | Rs. 21,000 /-                                                                                                    |
| to 18 <sup>th</sup> February 2024 [Web Version- CAS 7.1]<br>II. Server Cost                                                                                       |                                                        | Rs. 20,000 /-                                                                                                    |
| Add: IGST@18%                                                                                                    |                                                        |                                                                                                    |
| Add: CGST@9%                                                                                                    |                                                        | Rs. 3690 /-                                                                                                    |
| Add: SGST@9%                                                                                                    |                                                        | Rs. 3690 /-                                                                                                    |
| GST NO: 19AAMCA1212B1Z9<br>YAN NO : AAMCA1212B                                                                                                    | TOTAL                                                  | Rs. 48,380 /-                                                                                                    |
| SAC Code: 440452                                                                                                    |                                                        |                                                                                                    |
| Bank Account Details:                                                                                                    |                                                        |                                                                                                    |
| Bank Name: HDFC Bank,Account Name:Aidni Infotech Private LimitedAccount No.: 50200003646911Branch Name: 1, Prafulla Kanan, Kolkata - 700101.IFS CODE: HDFC0002492 | Bank Name<br>Account Nam<br>Account No.<br>Branch Name | : ICICI BANK ltd<br>e : Aidni Infotech Private Limited<br>: 105605003795<br>: Salt Lake, Bidhan Nagar<br>KOLKATA-700091 |

### Rupees : Forty Eight Thousand Three

For AIDNI INFOTECH PRIVATE LIMITED

Hundred Eighty Only.

Signature

Bengal Eco Intelligent Park, Tower-1, [14th Floor, Unit 11,], Saltlake Sector-V, Kolkata-700091 Contact No: 9477403020/9007175543/9231505134/8583868684/8981868684/8583868182 Website: www.aidniinfotech.com Email:office@aidniinfotech.co.in/contact@aidniinfotech.co.in

|                                                                       | · · · · ·           | ma) - 300         |                                         |                       | 28, 42, 591.41 Cr1  |
|-----------------------------------------------------------------------|---------------------|-------------------|-----------------------------------------|-----------------------|---------------------|
| R-11-2022 TO TR                                                       | 1698511             | 164365.001        |                                         | 1                     | 28.41,901.41 Crl    |
| 28-11-2022 Charges 107 100<br>:000326089687<br>:00032543159/LICI KM00 | 15585121            | 593 001           | 1                                       | 1 J                   | 27 93.521.41 Cri    |
| 26-11-2022 INEFT: PUNBAZZS 25254 FOR ALL IN THE TRADE                 | 10303121            | 690.001           | 1                                       |                       | 27, 03 515.80 Cr1   |
| 20-11-2022 NEFT: PUNSH22332545C377A) ENTINEDT<br>ECH PVT LTD          | 11844775            | A H. 1812 . U U I | 1 - 1 - 1 - 1 - 1 - 1 - 1 - 1 - 1 - 1 - | 1                     | 27,95,525 BO Cr1    |
| 28-11-2022;Charges for NEFT Customer Paymen                           |                     | 5.61              |                                         | 1                     | 27, 61, 475.80 Crl  |
| 28-11-20221TO TR                                                      | 11944801            | - 1040.001        | 1                                       | a summer friday prove | 27, 37, 675.80 Crl  |
| 28-11-20221TR NIRAPATTA                                               | 11844791            | 3630.001          |                                         | Arrent Destered       | 27,18,825.80 Cr     |
| 29-11-20221 REVID                                                     | 16985151            | 26450.001         |                                         | - I                   | 27, 12, 835.80 CT   |
| 07-12-2022 (SELF                                                      | 16985171            | 2400.001          |                                         |                       | 27, 10, 015.80 Cr   |
| 07-12-2022   SELF                                                     | 698518              | -2820 001         |                                         |                       | 27,03,0551          |
| 07-12-20221P MANDAL 07-12-20221P MANDAL WIB                           | 16985161            | 6360.001          |                                         | L                     | 27,03,653.14 Cr     |
| 07-12-20221 ALETT COMPANY                                             |                     |                   |                                         | 1                     | 163 14 Crl          |
| 07-12-2022 Charges for NEFT Customer Paymer                           |                     | 2.661             |                                         | 1                     | 26,75,153.14 Crl    |
| E :000330671740                                                       | 6985231             | 28500.001         | .1                                      | 1                     | 26,60,153.14 Cr1    |
| 09-12-2022   SELF                                                     | 6985201             | 10000.001         |                                         |                       | 26,42,103.14 Cr     |
| 09-12-2022   SELF                                                     | 1698519             | 5000.001          |                                         |                       | 26, 38, 743.14 Cr   |
| 109-12-2022 (SELF                                                     | 16985211            | 10050.001         |                                         | 1                     | 26,06,925.14 CF     |
| 109-12-2022 (SEL?                                                     | 16985221            | 3360.001          |                                         | 1                     | 31,06,925.14 CT     |
| 109-12-2022 TR DIGITAL INFOTECH                                       | 6985311             | 31518.00          | 500000.00                               |                       | 31,06,919.55 01     |
| 109-12-2022 BY TR CHO 559145                                          | 1 1 1               | 5 611             | 30000000                                | ł                     | 53 CT               |
| 109-12-2022 Charges for NEFT Customer Paymen                          | 1 I C               | 3.011             |                                         |                       | 30,65,626,87 Crl    |
| E :00331534007                                                        | A 16985291          | 41290.001         |                                         | 1                     | 30,05,02            |
| 104-12-2022 Alertres for NEFT Customer Payme                          | 1 1                 | 2.661             |                                         |                       | 30,55,876.87 Cr1    |
| t :000331554074                                                       | /                   |                   | ¥.                                      | 1                     |                     |
| 109-12-2022 NEFT: PUNBH22343425135/TAPAS MAL                          | A 16985281          | 9750.001          |                                         |                       | 30,55,871.26 CF     |
| NAR SAR DE NEET CONCOMPT Payme                                        | /                   | 5.91              |                                         |                       | 0 07 031 26 Cr      |
| 109-12-2022 Charges for Navi Customer Payae                           |                     |                   |                                         | 1                     | 29,87,951.25        |
| 12-2022 INEFT: PUNDE22343425165/STAR PRIN                             | r 16985301          | 67910.001         |                                         |                       | 29.87,925.65 Crl    |
| 109-12-2022 His ERS                                                   | /                   |                   |                                         | 1                     | 2370                |
| 109-12-2022) Charges for NEFT Customer Payme                          | n i 🥬               | 5.61              |                                         | 1 .                   | 29,65,737.65 Cri    |
| : :000331554116                                                       | H 16985241          | 22188.001         |                                         |                       | 1777 65 Crl         |
| 109-12-2032 INE T: PUNBAL2345425214750814 51                          |                     | /                 |                                         |                       | 29,87,737.65 Cr     |
| A DIST. PRIMARY SCHOOL                                                | L( )/               | 1                 | 22000.00                                | 1                     | 29,03,170,65 Cr     |
| 13-12-2022 TO SELF                                                    | 6985321             | 22000.001         |                                         | 3                     | 32.74,210.65 Cr!    |
| 13-12-2012 WESEDCL                                                    | 1696513             | 11001.001         | 382140.00                               | Ĭ                     |                     |
| 14-12-2022/INRTGS/BKIDK520221214008/1097/UN                           |                     |                   |                                         |                       | 32,70,300.65 Cri    |
| VERSITY OF KALTANI                                                    | 6985251             | 1910.001          | 1                                       |                       | 32,67,420.65 CF     |
| 16-12-2022 CHANDRANATH DET                                            | 698533              | 2880.305          |                                         |                       | 32,67,415.04 CI     |
| 122-12-20/2 IR<br>22-12-2022 Charges for NEFT Customer Payme          | n i                 | 5.611             |                                         |                       | 22 47 365.04 Cri    |
| t :000334900891                                                       |                     | 20050 001         | 1                                       | ž                     | 32,47,500101        |
| 122-12-2022 INEFT: PUNBH22356111 104/JHAWAP TI                        | 1 (698534)          | 10030.001         |                                         |                       | 32, 39, 497.04 Cr   |
| ES AND SANITARI                                                       | H 16985371          | 7968.001          |                                         | 1                     |                     |
| 122-12-20221NEF1; PCNBH22350113550, 05101 0                           |                     | /                 |                                         |                       | 32,39,494.38 CF1    |
| 192-12-2022 (Charges for NEFT Customer Payme                          | m i /               | 2.66              |                                         |                       | 27 20 494 38 Crl    |
| t :CC0334890520                                                       |                     | 1                 | 500000.001                              | \$ ÷                  | 27 33 874 38 Cr     |
| 122-12-20221BY TR S R F CLG                                           | 624535              | -b620.301         | /                                       | 1                     | 37.02.486.38 Cr     |
| 122-12-2022 ITRE                                                      | 698536              | 1388.00           | 1                                       |                       | 36,82,496.38 Cr     |
| 122-12-2022 TO TR UNIVERSAL ENGINEERS                                 | 6985421             | 20000.001         |                                         |                       | 36,79,086.38 Cri    |
| 122-12-2022 TO SELE                                                   | 16985411            | 3400.001          |                                         |                       | 36,74,556.38 Cri    |
| 122-12-2022110 P MANDAL                                               | 6995431             | 1530.001          |                                         | 1                     | 36,64,656.38 Cri    |
| 123-12-2022 INEFT: PUNBH22357485994/RAJESH B                          | AT (0985451         | 400.00            |                                         | 1.1                   | 24 44 652 32 CT     |
| TERY BOUT                                                             |                     | 2.661             | 1                                       | Y                     | 36,64,653.72 C1     |
| 173-12-2022 Charges for NEET Custome: Paym                            |                     |                   |                                         | 1.1                   | 36.39.061.72 Cr     |
| 122-12-2022 THE UNIVERSAL ENGINEERS AND TR                            | AD 16985471         | 25592.00!         | L                                       | 1 . 5                 | 6                   |
| E3                                                                    |                     |                   |                                         | 1 Nº                  | 34,77,696.72 Crl    |
| 125-12-2022/10 TR                                                     | 16985541<br>6985541 | 5000.001          | . /                                     | Ry'                   | 34,62,696.72 Cri    |
| 128-12-20121TC TH                                                     | 01 1090555          |                   | 11550.041                               | a 0/ 1                | 34,74,346.72 Crl    |
| 129-12-2022 NEFT MSD. DIST. PPIMARI SCHO                              | 16985561            | :0640.001         | A                                       | CV                    | 34, 43, 606, 72 Cr1 |
| 102-01-20731103 227                                                   | (698551)            | 20100-001         | , r                                     | )                     | 34, 34, 006.72 Cri  |
| 102-01-20231TR                                                        | 6985481             | 9600.03           |                                         |                       | 34,16,006.72 Cr1    |
| 102-01-201STRE HIRAPATTA                                              | 690549              | 2.66              |                                         | 1                     | 34,16,004.06 Cr1    |
| 102-01-2023 Charbes for MEFT Customer Paym                            | en i                |                   |                                         |                       | 2                   |
| t :00053/3918ED<br>102-01-20231NEFT:PUNAN23002922263/LICT KMD         | 0 16985521          | 190.001           |                                         | 1                     | 34,15,314.06 Cr     |
| PZGS COLLECTON                                                        |                     |                   |                                         | 0.00                  | 0.001               |
|                                                                       |                     |                   |                                         |                       |                     |

Statement of Linked Term Deposits for Operative A/c nut: 0230050000151 For the period 01-04-2022 To 05-01-0023

|                   |             | For the period                          | For the period of of the second second sec |     |              |             |                |   |
|-------------------|-------------|-----------------------------------------|----------------------------------------------------------------------------------------------------|-----|--------------|-------------|----------------|---|
| ITerm Deposit A/e | ate Date    | [ Details                               |                                                                                                    | 1   | Dobit(Rs.) 1 | Credit(Rs.) | Balance(Rs)    | 1 |
|                   |             |                                         |                                                                                                    |     |              |             |                |   |
| 1                 | 1           | 1 · · · · · · · · · · · · · · · · · · · |                                                                                                    | - b |              |             |                |   |
| 1                 | -           | Conning Balance                         |                                                                                                    | 1   | 4            |             | 34, 15, 314.06 | : |
| 1                 |             | 1000                                    | KADO PZGU CC                                                                                                    | 1.1 | 0.001        |             | 34.15.314.06   | 1 |
| 1                 | 102-01-2023 | NEET FURNING DOD DOD AND ALL TOT        | WWW 2205 CL                                                                                                    | 2.1 | 0.261        |             | 2/ 15 21/ 06   | - |
| 1                 | 102-01-2023 | NEFT: PUNBH2 30029222037 LICI           | to the pace of                                                                                                    |     | 0.001        |             | 54, 25, 514.00 | - |

Summary of TDS/Interest on Term Deposit for Customer 0 TDS betails During The period 01-04-2022 to 03-01-3023 ( Date of Payment ) interest Paid ( Tax Depust

Tax Deputted

A/c Number